## Anleitung für Einschreibung in die Moodle-Kurse - für Studierende -

## - https://moodle2.uni-potsdam.de/ -> Loggen Sie sich bitte ein

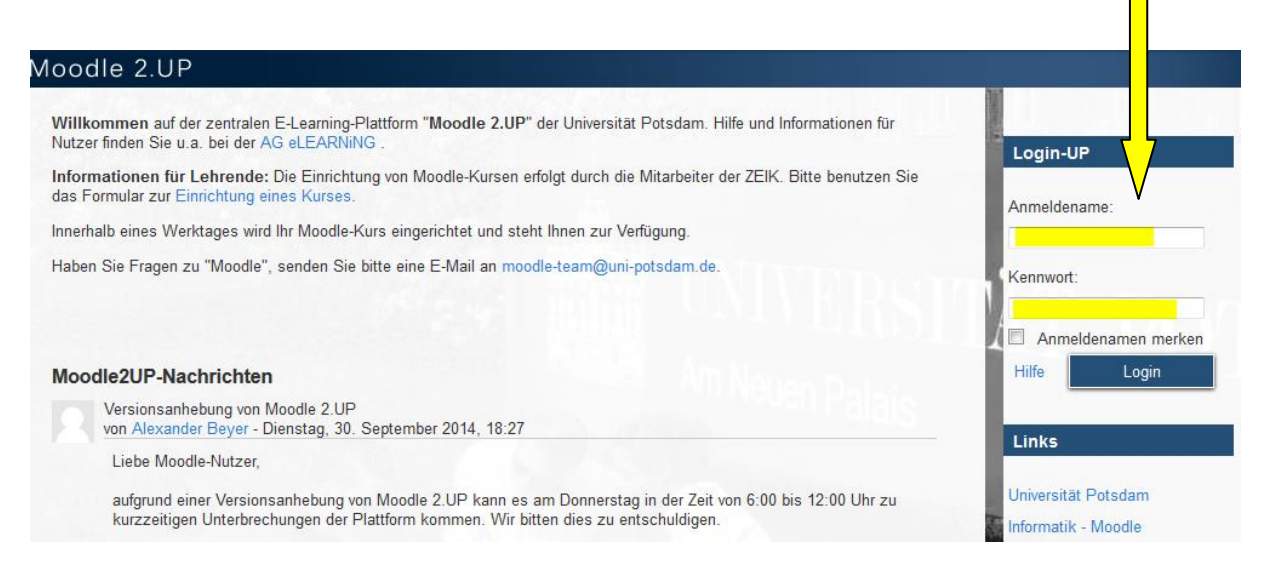

## - "Für Studierende/Lehrende" (Oben links auf dem Bildschirm)

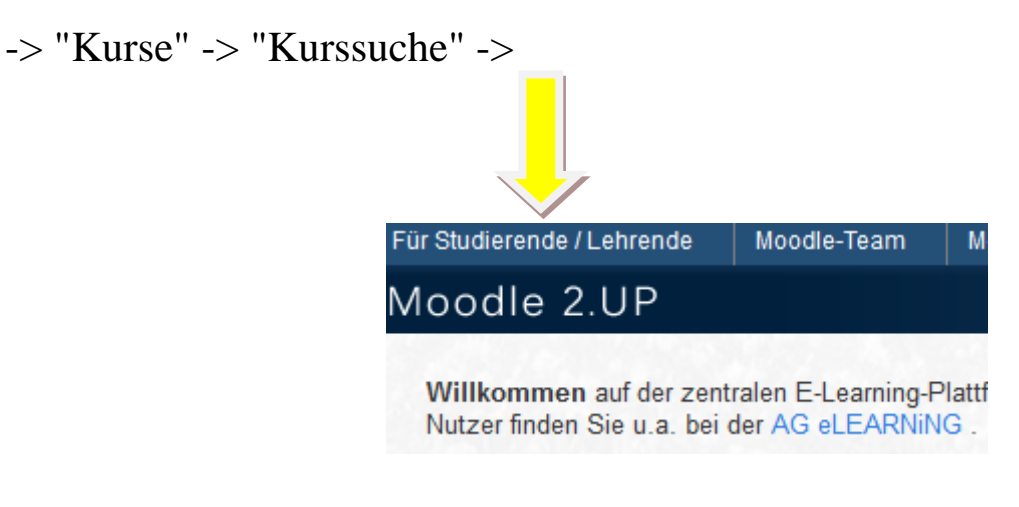

## Es öffnet sich folgendes Fenster:

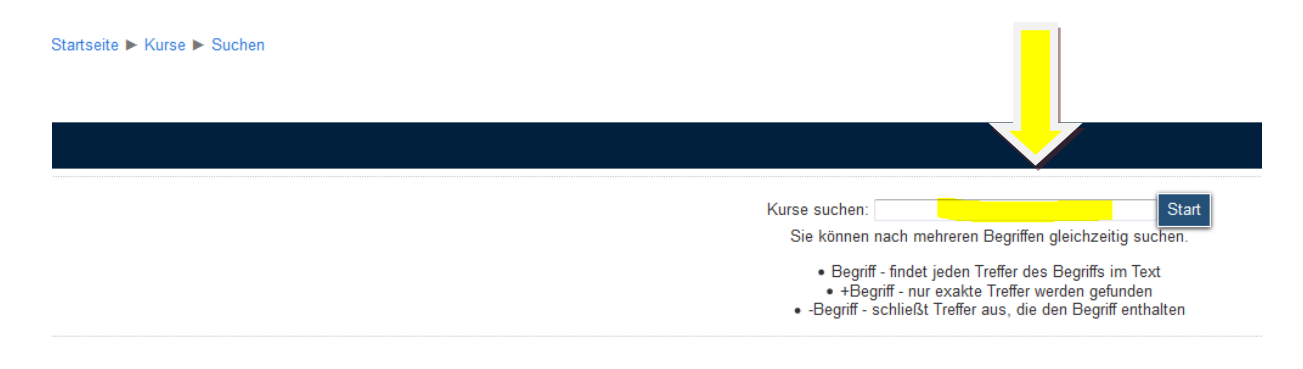

Geben Sie bei "Kurse suchen" Folgendes ein:

(als Beispiel für den Kurs von Herrn Lüer)

"<u>Lüer</u>" für den Moodle-Kurs UNIcert III -> Passwort (erhalten Sie von der Lehrkraft)

bzw.

"<u>**Blum</u></u>" für den Kurs "Wirtschaftsenglisch - Zusatzmaterial und Übungen Hörverständnis" -> <u>Passwort:</u> Mediothek01</u>**